# ENVIRO4 CONTROLLER

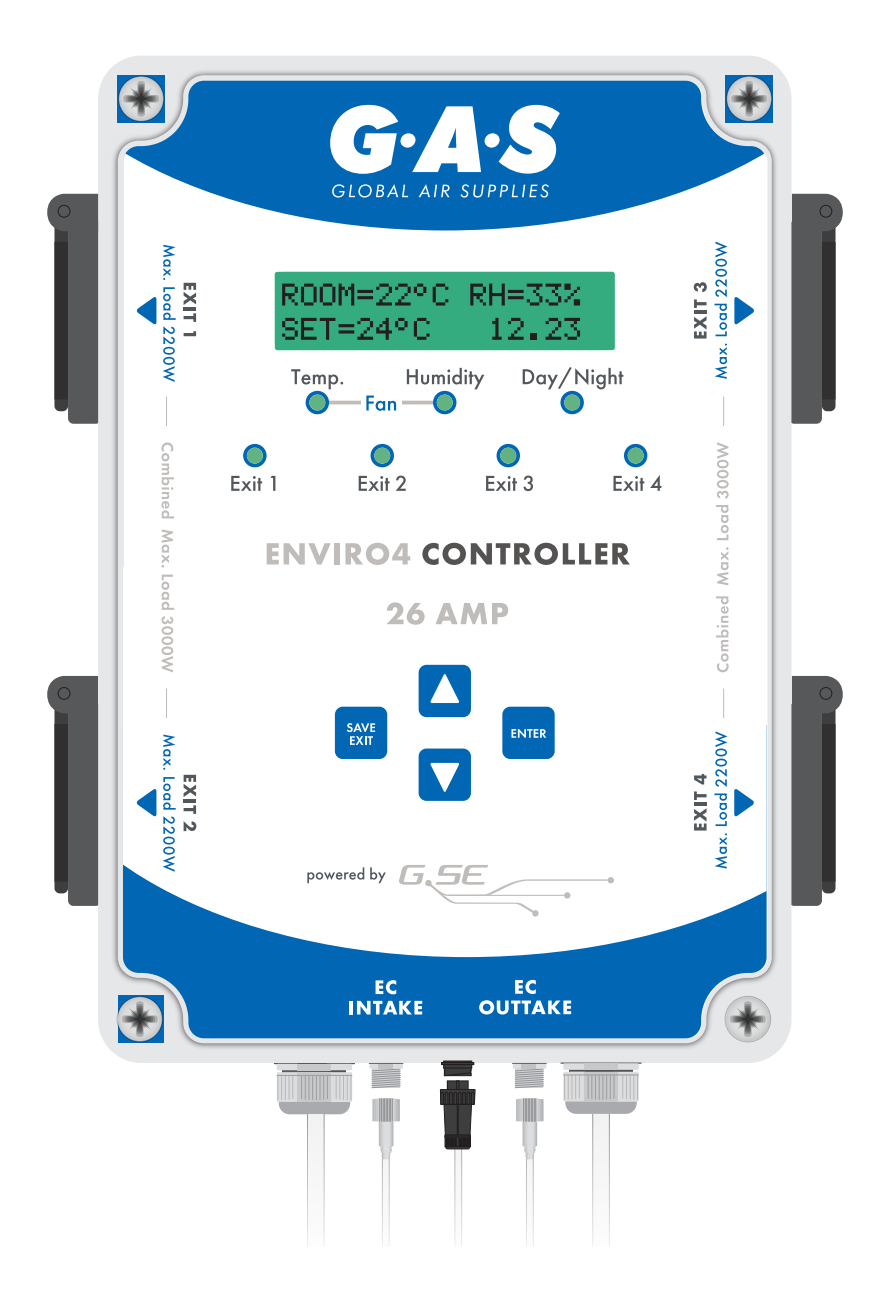

# INSTRUCTION MANUAL

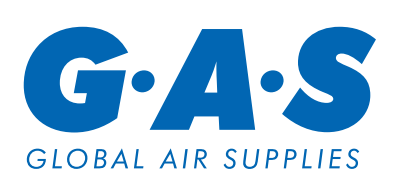

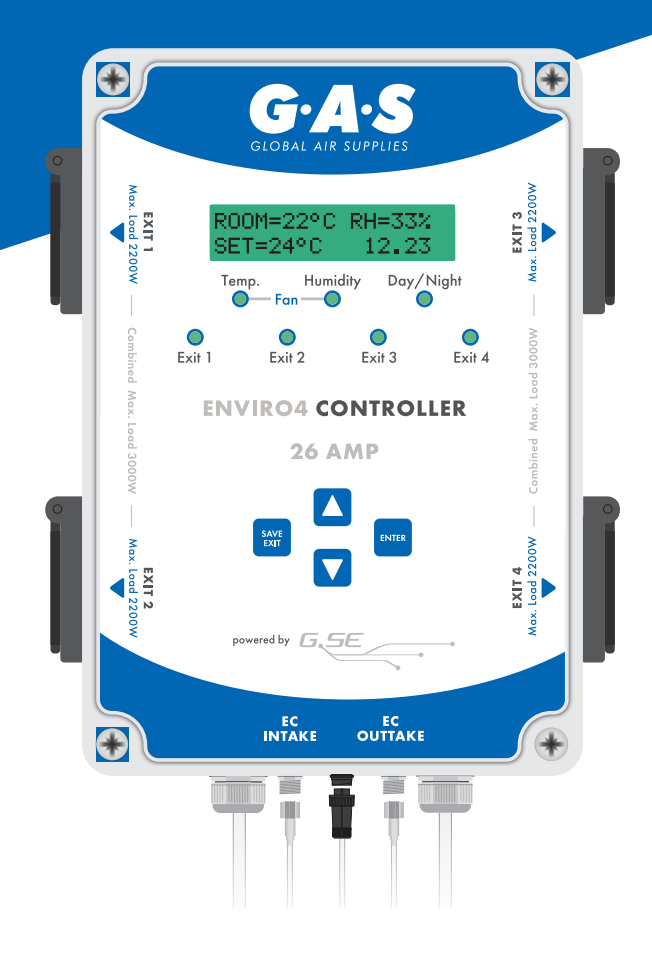

## CONTENTS

| IN THE BOX                         | 3  |
|------------------------------------|----|
| TECHNICAL SPECIFICATION            | 3  |
| MOUNTING YOUR UNIT                 | 3  |
| SENSOR POSITIONING                 | 4  |
| CONNECTING YOUR FANS               | 4  |
| USING YOUR ENVIRO4 CONTROLLER      | 5  |
| – LEDS                             | 6  |
| – CONTROL KEYS                     | 6  |
| – HOME SCREEN                      | 6  |
| – GENERAL SETTINGS                 | 7  |
| – FAN SETTINGS MENU                | 11 |
| – EXIT 1, 2, 3 AND 4 SETTINGS MENU | 15 |

### IN THE BOX

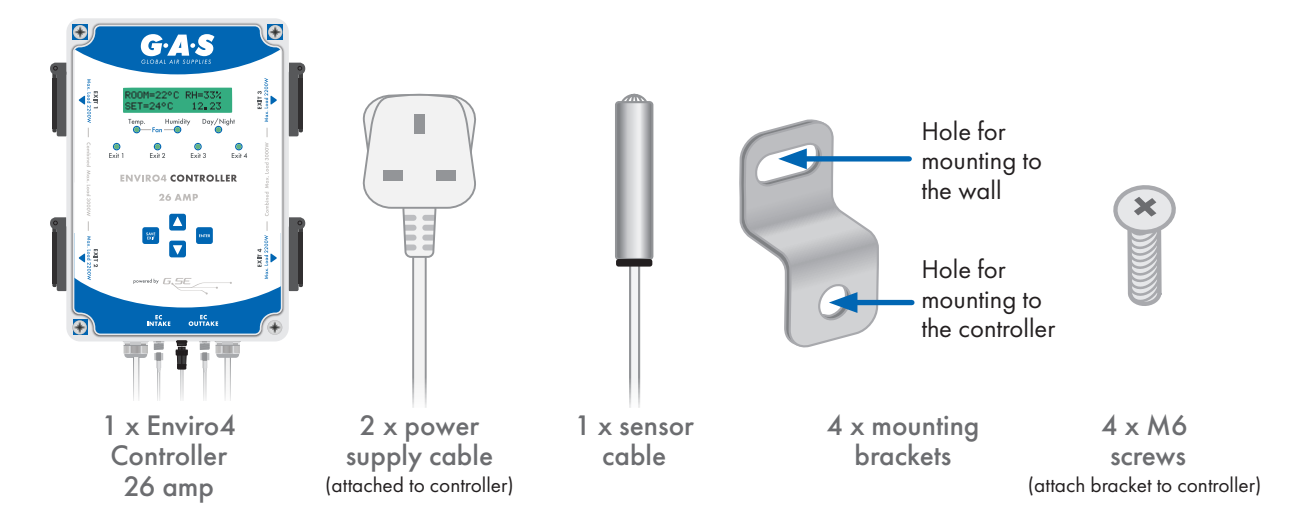

### **TECHNICAL SPECIFICATION**

- Operating Voltage 230V / 50 Hz
- Max load 26 amp (13 amp per power cord)
- Loading of the individual outputs
  - Exit 1 Max: 10A 2300W
  - Exit 2 Max: 10A 2300W - Exit 3 Max: 10A 2300W
  - Exit 4 Max: 10A 2300W
- Both power cords should be plugged in. The left power cord powers the controller & exit 1 & 2. The right hand power cord powers exit 3 & 4.

The total load on exit 1 & 2 <u>MUST NOT</u> exceed 3000W! The total load on exit 3 & 4 <u>MUST NOT</u> exceed 3000W

### **MOUNTING YOUR UNIT**

#### • Make sure the unit is unplugged

- Screw the mounting brackets to the unit and screw the unit to the wall
- The unit is sealed to IP44, however to prevent any water ingress it is recommended that the unit is mounted outside of the grow room

#### PLEASE NOTE: The unit needs to be mounted on a non-flammable surface, in a well ventilated area, away from water and high humidity.

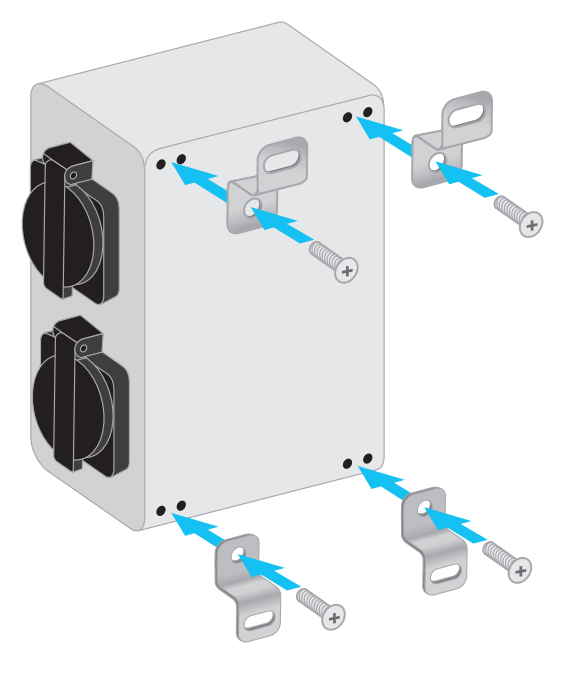

### SENSOR POSITIONING

The best position for the sensor is the middle of the grow room, just above the canopy.

PLEASE NOTE: We advise that you have good air circulation in your grow room, this will prevent hot spots or high humidity zones. The sensor will be more accurate if the air is moving inside the grow room, therefore making the controller more accurate.

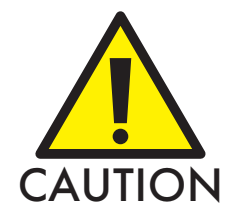

The sensor is a sensitive device. It is sensitive to moisture, do not put the sensor directly above your humidifier. Do not drop or hit the sensor. Damage to the sensor may not be covered by warranty. KEEP AWAY from water and aerosols.

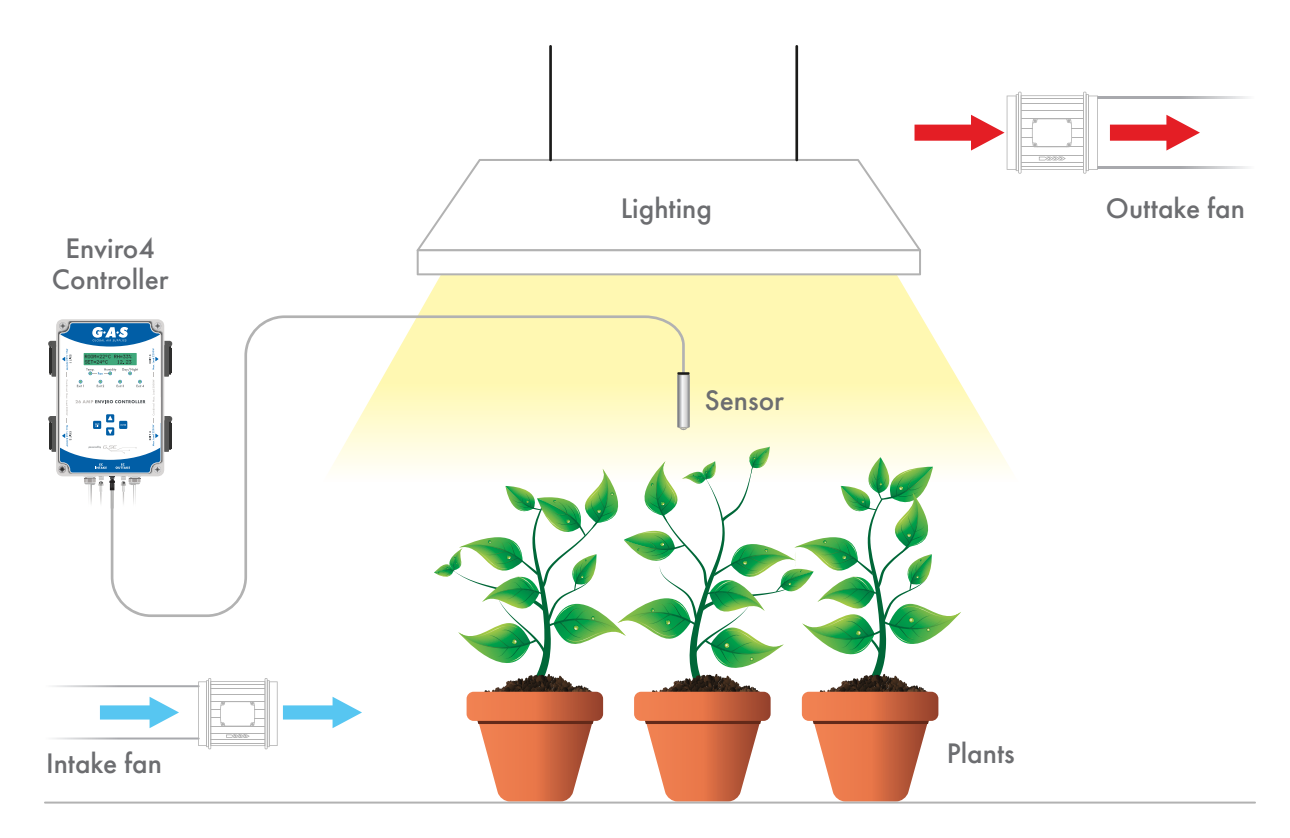

### **CONNECTING YOUR EC FANS**

- The Enviro4 Controller 26 amp can only control EC Fans
- To connect your EC fans, connect the EC signal cable to the controller and to the signal cable on your fans. EC INTAKE connects to your intake fan and EC OUTTAKE to your outtake fan

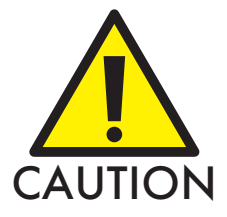

ALL FANS will turn on when the controller is plugged in/ switched on.

### **USING YOUR ENVIRO4 CONTROLLER 26AMP**

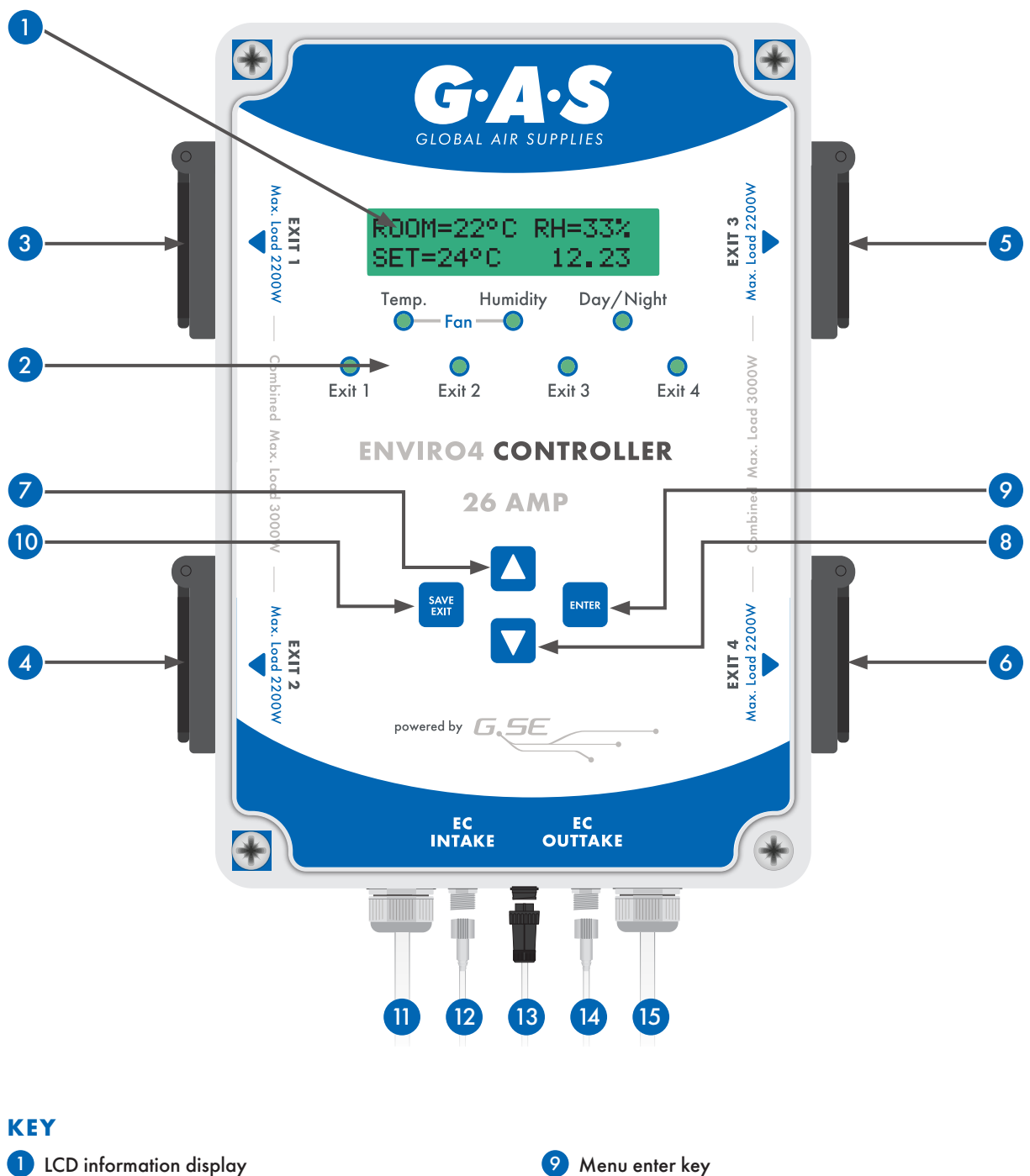

- 2 LED indication lights
- 3 Programmable Exit 1 plug socket
- 4 Programmable Exit 2 plug socket
- 5 Programmable Exit 3 plug socket
- 6 Programmable Exit 4 plug socket
- 🕖 Menu up key
- 8 Menu down key

Menu save and exit key
Menu save and exit key
Power supply 1
EC intake signal female socket
Sensor cable for the humidity, light and temperature sensor
EC outtake signal female socket
Power supply 2

### LEDS

### Seven LEDS on the front of the controller give you information about your grow room.

When the controller is turned on, all 7 LEDS will briefly illuminate, then go off.

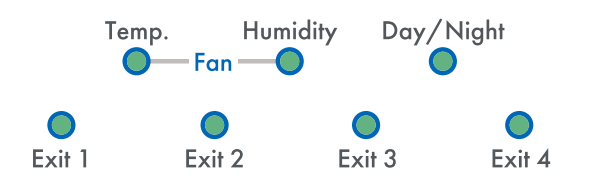

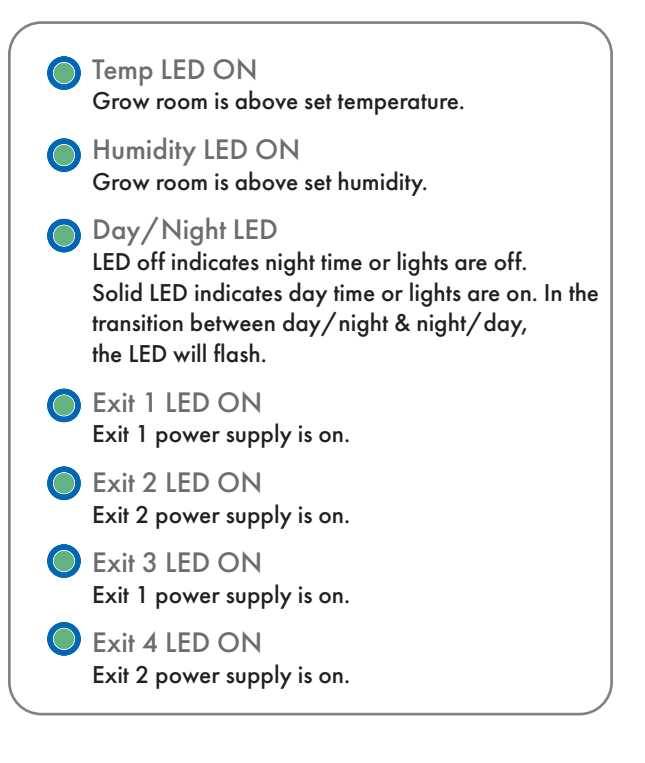

### **CONTROL KEYS**

The controller is operated by four buttons.

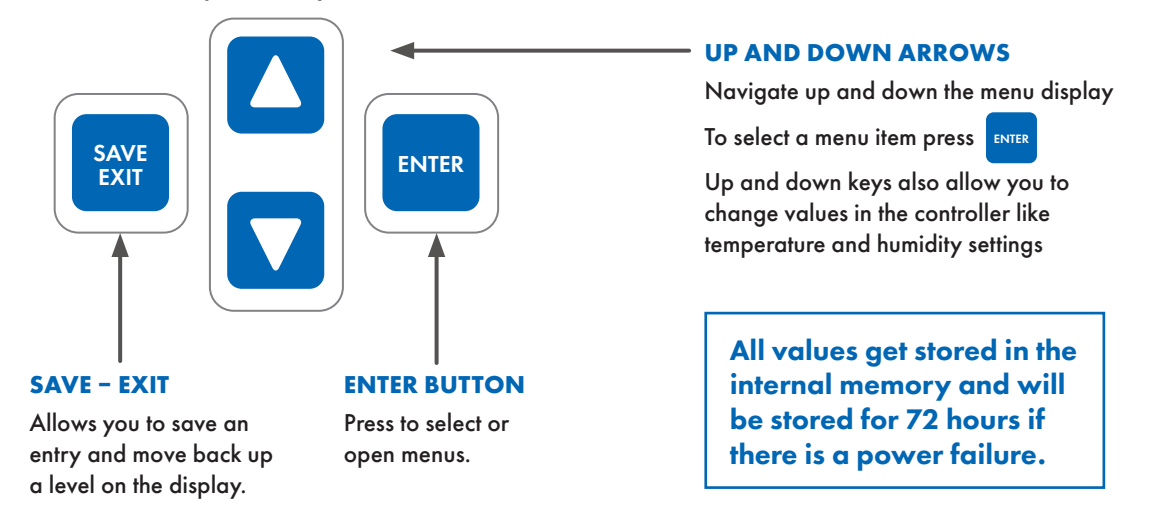

### **HOME SCREEN**

When the controller is turned on, the 'Home Screen' is displayed. This shows your room temperature, relative humidity, fan setting and the time.

Press the **DOWN** arrow to view your current outtake and intake fan speeds.

Press **ENTER** to access all the sub menus.

Menus will **flash** to highlight selection.

If viewing a different menu, you can go back to the 'Home Screen' by either leaving the controller for 2 minutes, or by pressing the SAVE EXIT button repeatedly to move backwards through any sub menus.

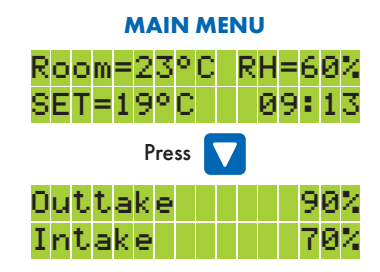

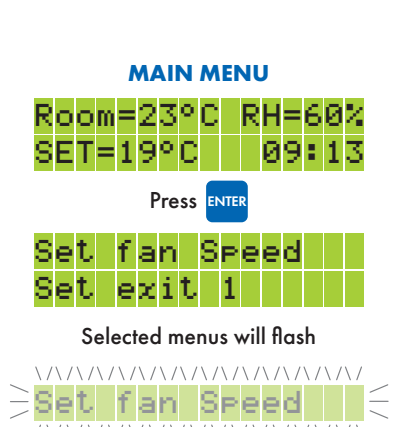

Press **ENTER** to select and access sub menus

This menu allows you to change the main settings of the controller such as:

- Set time
- Set language
- Set photosensor
- Calibration
- Set display
- Reset to factory settings
- EC fan signal

#### TO ACCESS THE GENERAL SETTINGS MENU

From the Home Screen press ENTER to access the sub menus.

'Set fan Speed' and 'Set exit 1' will be displayed. Press the **DOWN** arrow to scroll down to 'General settings'.

With 'General settings' flashing, press ENTER.

#### **ACCESSING GENERAL SETTINGS**

Start from the Home Screen

|       |      |     |    |    | 011  |      | ne     |     | 011  | ile | 0   |     |     |      |        |      |    |
|-------|------|-----|----|----|------|------|--------|-----|------|-----|-----|-----|-----|------|--------|------|----|
|       | Ro   | 0   | m  | =  | 2    | 3    | 0<br>0 | C   |      | R   | H   | =   | 6   | 0    | 2<br>7 |      |    |
|       | ЭE   | . 1 | =  | T  | З    | Υ.   | U      |     |      |     | ю   | a   | •   | T    | S      |      |    |
| Press | ENTE | R   | ło | ad | ce   | ess  | th     | e   | fir  | sts | sul | o r | ne  | nu   | J      |      |    |
| Press |      | 2   | ło | sc | ro   | ll c | ob     | wı  | n te | ъ ( | Ge  | ne  | erc | ıl s | et     | ting | gs |
|       | Se   | t   |    | f  | a    | n    |        | S   | P    | e   | e   | d   |     |      |        |      |    |
|       | Se   | t   |    | e  | χ    | i    | t      |     | 1    |     |     |     |     |      |        |      |    |
|       | Se   | t   |    | e  | χ    | i    | t      |     | 2    |     |     |     |     |      |        |      |    |
|       | Se   | t   |    | e  | χ    | i    | t      |     | 3    |     |     |     |     |      |        |      |    |
|       | Se   | t   | I  | e: | х:   | i 1  | 2      | 4   | ł    |     |     |     |     |      |        |      |    |
|       | Ge   | 'n  | e  | r. | a.   | 1    | 2      | 56  | ł    | t   | i   | n   | 9   | s    |        |      |    |
| Pre   | ess  | ENT | ER | to | a    | сс   | es     | s ( | Ge   | ne  | ra  | l s | et  | lin  | gs     |      |    |
| Pre   | ess  | V   | 2  | to | ) S( | cro  | bll    | do  | w    | n   | the | e s | ub  | m    | ner    | าบร  |    |
|       | Se   | t   |    | t  | i    | m    | e      |     |      |     |     |     |     |      |        |      |    |
|       | Se   | t   |    | 1  | a    | n    | 9      | u   | a    | 9   | e   |     |     |      |        |      |    |
|       | Se   | t   |    | P  | h    | o    | t      | o   | s    | e   | n   | s   | o   | r    |        |      |    |
|       | Ca   | 1   | i  | b  | r    | a    | t      | i   | o    | n   |     |     |     |      |        |      |    |
|       | Se   | t   |    | d  | i    | s    | P      | 1   | a    | ×   |     |     |     |      |        |      |    |
|       | Re   | s   |    |    | f    | a    | c      | t   | 0    | r   | У   |     | s   | e    | t      |      |    |
|       | ЕC   |     | f  | a  | n    |      | s      | i   | 9    | n   | a   | 1   |     |      |        |      |    |

#### **SETTING THE DATE/TIME**

From the 'General settings' menu (see above), with 'Set time' flashing, press ENTER to access the set date & time settings.

Use the **UP** and **DOWN** arrows to change the **Day**.

Pressing ENTER will subsequently select the Month, Year and then the Time values.

Press SAVE EXIT to save your information, and to go back to the previous sub menu.

#### DATE/TIME SETTINGS MENU

Select General settings as detailed above

Press **ENTER** to access Set date/time settings

| Set | t   | ,i | m | e |   |   |   |   |   |   |   |   |
|-----|-----|----|---|---|---|---|---|---|---|---|---|---|
| Set | ]   | a. | n | 9 | u | a | 9 | e |   |   |   |   |
| Set | F   | ۰h | o | t | o | s | e | n | s | o | r |   |
| Cal | iŁ  | 'n | a | t | i | o | n |   |   |   |   |   |
| Set | C)  | łi | s | P | 1 | a | y |   |   |   |   |   |
| Res | -   | f  | a | ¢ | t | o | r | y |   | s | e | t |
| EC  | fla | 'n |   | s | i | 9 | n | a | 1 |   |   |   |

#### TO SET THE DATE / TIME

The 'day' is initially selected and blinking

|     | Pre      | ss |   |        |   | V      |        | to     | cł     | na | ng     | e١     | ٧a | lue | Э |
|-----|----------|----|---|--------|---|--------|--------|--------|--------|----|--------|--------|----|-----|---|
| /// | 3e<br>31 | t. | 0 | d<br>1 | a | t<br>2 | e<br>Ø | /<br>1 | t<br>7 | i  | m<br>Ø | e<br>Ø | :  | 0   | 0 |

Pressing ENTER will select the next entry: Month, Year and Time

| S | e | t | \/          | ģ   | a | t | e | / | t | i | m | e |   |    |  |
|---|---|---|-------------|-----|---|---|---|---|---|---|---|---|---|----|--|
| 0 | 1 |   | 0           | 1   | - | 2 | 0 | 1 | 7 |   | 0 | 0 | • | 00 |  |
|   |   |   | $/ \rangle$ | / \ |   |   |   |   |   |   |   |   |   |    |  |

#### **SETTING THE LANGUAGE**

From the 'General settings' menu (see page 7), press **DOWN** and scroll down to 'Set language'.

With 'Set language' flashing, press ENTER to access the language settings.

Use the **UP** and **DOWN** arrows to select your chosen language.

Press SAVE EXIT to save your information, and to go back to the previous sub menu.

#### LANGUAGE MENU

Select General settings as detailed on page 6

| Press |   | 7   | t  | 0 : | SCI | ol | ۱d | lov | ٨n  | to | s S | et | la  | nę  | gυ | age |
|-------|---|-----|----|-----|-----|----|----|-----|-----|----|-----|----|-----|-----|----|-----|
| Pres  | s | NTI | ER | to  | a   | сс | es | s L | .ar | ŋ  | υa  | ge | e s | ett | in | gs  |
| S     | e | t   |    | t   | i   | m  | e  |     |     |    |     |    |     |     |    |     |
| S     | e | t   |    | 1   | a   | n  | 9  | u   | a   | 9  | e   |    |     |     |    |     |
| S     | e | t   |    | P   | h   | o  | t  | o   | s   | e  | n   | s  | o   | r   |    |     |
| C     | a | 1   | i  | b   | r   | a  | t  | i   | o   | n  |     |    |     |     |    |     |
| S     | e | t   |    | d   | i   | s  | P  | 1   | a   | ×  |     |    |     |     |    |     |
| R     | e | s   | -  |     | f   | a  | c  | t   | o   | r  | У   |    | s   | e   | t  |     |
| E     | C |     | f  | a   | n   |    | s  | i   | 9   | n  | a   | 1  |     |     |    |     |

Press 🚺 🔽 to scroll to your chosen language

| Set | 1 | an  | 9  | u | a | 9 | e |    |   |    |   |
|-----|---|-----|----|---|---|---|---|----|---|----|---|
|     |   |     |    |   | E | n | 9 | 1  | i | sł | ١ |
|     |   |     |    |   | D | e | u | t  | s | ch | h |
|     |   |     |    | F | n | a | n | ç, | a | i≤ | 5 |
|     |   |     |    | Ι | t | a | 1 | i  | a | nc | ) |
|     |   |     |    |   | E | s | P | a  | ń | ol |   |
|     |   | - N | le | d | e | r | 1 | a  | n | ds | 5 |

Pressing SAVE will save your entry and go back to the previous menu

#### SETTING THE PHOTOSENSOR

This menu shows the current photosensor level at the top. You can adjust the value for the switch between day and night. The switch time is the delay before the controller changes mode from day to night, or night to day.

From the 'General settings' menu (see page 7), press **DOWN** and scroll down to 'Set photosensor'.

With 'Set photosensor' flashing, press ENTER to access the photosensor settings.

Press the UP or DOWN arrows to select 'Switch at:' or 'Switch time' and then press ENTER to select.

Press the UP or DOWN arrows to change the value and then press **SAVE EXIT** to save your information. Press again to go back to the previous sub menu.

NOTE: Setting the switch level too low may mean the controller never switches depending on the amount of residual light in the grow room.

#### PHOTOSENSOR MENU

Select General settings as detailed on page 6

| Press |      | 7   | to  | ) S( | cro | sll | do  | w  | 'n | ło | Se  | et p   | b   | oto | os      | ensor  |
|-------|------|-----|-----|------|-----|-----|-----|----|----|----|-----|--------|-----|-----|---------|--------|
| Pres  | ss E | NTE | R 1 | o    | ac  | ce  | SS  | Pł | o  | o  | ser | ıso    | or  | se  | ttir    | ngs    |
|       | Se   | et  |     | t    | i   | m   | e   |    |    |    |     |        |     |     |         |        |
|       | Se   | et  |     | 1    | a   | n   | 9   | u  | a  | 9  | e   |        |     |     |         |        |
|       | Se   | et  |     | P    | h   | o   | t   | o  | s  | e  | n   | s      | o   | r   |         |        |
|       | Ca   | a 1 | i   | b    | r   | a   | t   | i  | o  | n  |     |        |     |     |         |        |
|       | Se   | et  |     | d    | i   | s   | P   | 1  | a  | y  |     |        |     |     |         |        |
|       | Re   | 22  |     |      | f   | a   | ¢   | t  | o  | r  | ×   |        | s   | e   | t       |        |
|       | ЕC   | 2   | f   | a    | n   |     | s   | i  | 9  | n  | a   | 1      |     |     |         |        |
| Pre   | ess  |     |     | 5    | 7   | t   | o r | na | ke | y  | ou  | r      | sel | ec  | tic     | on     |
|       | P۲   | he  | t   | 0    | s   | e   | n   | s  | o  | r  |     |        | 3   | 5   | Ż       |        |
|       | S١   | σi  | t   | c    | h   |     | a   | t  | •  |    |     |        | 7   | 0   | Ż       |        |
|       | S١   | θi  | t   | c    | h   |     | t   | i  | m  | e  |     |        |     | 1   | s       |        |
|       | Pre  | ess |     |      |     | V   | 2   | to | cł | na | ng  | e      | va  |     | e<br>\/ |        |
|       | Su   | )i  | t   | c    | h   |     | a   | t  | :  |    |     | $\geq$ | 7   | Ø   | Ż       | $\leq$ |

#### **CALIBRATING THE SENSORS**

From the 'General settings' menu (see page 7), press **DOWN** and scroll down to 'Calibration'.

With 'Calibration' flashing, press ENTER to access the calibration settings.

The screen will display the current temperature on the top line.

'Temperat.' and the current offset will be flashing.

Press ENTER to adjust the offset using the UP and **DOWN** arrows.

When you press SAVE EXIT the current reading will be updated.

Use the **DOWN** arrow to repeat the process to change the humidity offset.

Press **SAVE EXIT** to save your information.

Press SAVE EXIT again to go back to the previous sub menu.

#### **CALIBRATION MENU**

Select General settings as detailed on page 6

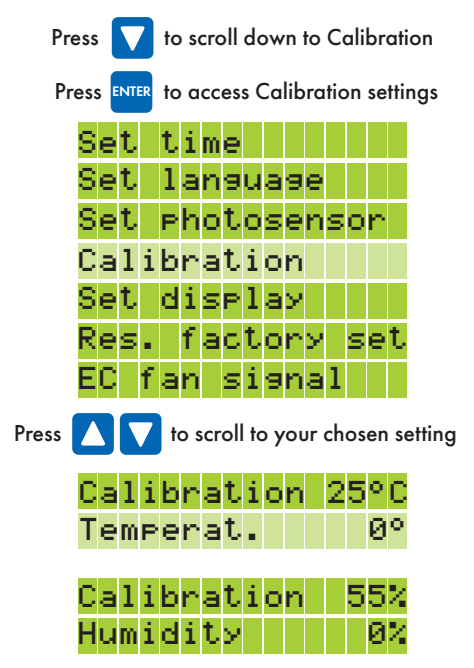

Pr

Pressing SAVE will save your entry and go back to the previous menu

#### SETTING THE DISPLAY

From the 'General settings' menu (see page 7), press **DOWN** and scroll down to 'Set display'.

With 'Set display' flashing, press ENTER to access the display settings.

Use the **UP** and **DOWN** arrows to select your chosen setting of 'automatic', 'on' or 'off'.

Press SAVE EXIT to save your information, and to go back to the previous sub menu.

#### PLEASE NOTE: The LED's will also follow the display.

#### **DISPLAY MENU**

Select General settings as detailed on page 6

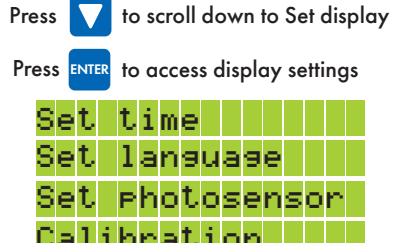

|     | ~ | ч | ÷., | ۰. | ~ | ۰.  | 1   | ~   | ۰. | Υ.  | ••• |    |    |    |    |    |      |    |   |
|-----|---|---|-----|----|---|-----|-----|-----|----|-----|-----|----|----|----|----|----|------|----|---|
|     | S | e | t   |    | d | i   | s   | P   | 1  | a   | У   |    |    |    |    |    |      |    |   |
|     | R | e | s   | -  |   | f   | a   | c   | t  | o   | r   | У  |    | s  | e  | t  |      |    |   |
|     | E | С |     | f  | a | n   |     | s   | i  | 9   | n   | a  | 1  |    |    |    |      |    |   |
| ess |   |   | ٢   | 7  | t | 0 9 | scr | oll | to | o y | νoι | Jr | ch | os | en | se | etti | ng | J |

| LE | D | ba | ac | k |   | 1 | i | 9 | h | t |   |   |
|----|---|----|----|---|---|---|---|---|---|---|---|---|
|    |   |    |    | a | u | t | o | m | a | t | i | c |
|    |   |    |    |   |   |   |   |   |   |   | o | n |
|    |   |    |    |   |   |   |   |   |   | o | f | f |

#### **RESET TO FACTORY DEFAULTS**

From the 'General settings' menu (see page 7), press DOWN and scroll down to 'Res. factory set'.

With 'Res. factory set' flashing, press ENTER to access the factory default settings.

Use the UP or DOWN arrows to select 'YES'.

Press ENTER to confirm your choice and the controller will begin to reset. The display will count up to 100% and once the reset is complete, all 7 LED's will briefly illuminate, and the display will change to the 'Home Screen'. Your controller has now been reset to factory defaults.

#### **RESET TO FACTORY DEFAULT MENU**

Select General settings as detailed on page 6

| Press |    | V   |     | to | sc  | ro | II  | do | w   | n t | o    | Re | s.  | fa  | cto  | ory | y set |
|-------|----|-----|-----|----|-----|----|-----|----|-----|-----|------|----|-----|-----|------|-----|-------|
| Press | EN | ITE | R 1 | ło | ac  | ce | ss  | Fo | aci | tor | y    | de | efo | u   | t s  | ett | ings  |
|       | S  | e   | t   |    | t   | i  | m   | e  |     |     |      |    |     |     |      |     |       |
|       | S  | e   | t   |    | 1   | a  | n   | 9  | u   | a   | 9    | e  |     |     |      |     |       |
|       | S  | e   | t   |    | P   | h  | o   | t  | 0   | s   | e    | n  | s   | 0   | r    |     |       |
|       | C  | a   | 1   | i  | b   | n  | a   | t  | i   | o   | n    |    |     |     |      |     |       |
|       | S  | e   | t   |    | d   | i  | s   | P  | 1   | a   | У    |    |     |     |      |     |       |
|       | R  | e   | s   |    |     | f  | a   | c  | t   | o   | r    | У  |     | s   | e    | t   |       |
|       | E  | С   |     | f  | a   | n  |     | s  | i   | 9   | n    | a  | 1   |     |      |     |       |
| Р     | re | 55  |     |    |     | V  |     | to | sc  | ro  | 11 1 | o  | se  | leo | ct ` | ΥE  | S     |
|       | R  | e   | s   | e  | t   |    | c   | o  | n   | t   | n    | o  | 1   | 1   | e    | n   |       |
|       | N  | 0   | ?   |    |     |    |     |    |     |     |      |    | Y   | E   | S    | ?   |       |
|       | Pı | res | 55  | EN | TER | t  | 0 0 | :0 | nfi | rm  | ı y  | ou | r   | ch  | oio  | e   |       |
|       | R  | e   | s   | t  | o   | r  | e   |    |     |     |      |    | 1   | 0   | 0    | Ż   |       |
|       | f  | a   | c   | t  | 0   | r  | ×   |    | s   | e   | t    | t  | i   | n   | 9    | s   |       |

The display will count up to 100% and then display

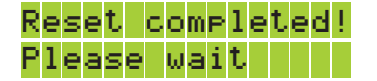

All 5 LED's will briefly illuminate, and the display will change to the Home Screen

#### **SETTING THE EC SIGNAL**

From the 'General settings' menu (see page 7), press **DOWN** and scroll down to 'EC fan signal'.

With 'EC fan signal' flashing, press ENTER to access the EC fan signal settings.

Use the **UP** and **DOWN** arrows to select the type of EC fan you are using.

Press SAVE EXIT to save your information, and to go back to the previous sub menu.

Make sure you get the correct signal type for your fan.

Hyperfan V2 should use the 0-10V revolution setting.

#### **EC SIGNAL MENU**

Select General settings as detailed on page 6

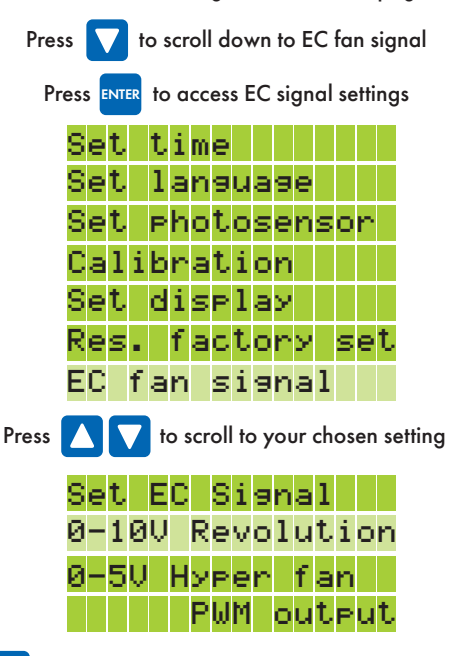

This menu allows you to change your fan settings such as:

- Temperature
- Bandwidth
- Humidity settings
- Minimum & maximum fan speed
- Dump override

#### TO ACCESS THE FAN SETTINGS MENU

From the 'Home Screen' press ENTER to access the sub menus.

'Set fan Speed' will be displayed and flashing.

Press ENTER to access the 'Fan settings' menu.

#### ACCESSING FAN SETTINGS

Start from the Home Screen

|     | R<br>S | o<br>E | o<br>T | m<br>= | =  | 2<br>9 | 3<br>0 | °<br>C | С    |     | R   | H<br>Ø | =<br>9 | 6<br>: | 0<br>1 | 2<br>3 |      |
|-----|--------|--------|--------|--------|----|--------|--------|--------|------|-----|-----|--------|--------|--------|--------|--------|------|
| Pr  | es     | s      | ENT    | ER     | to | o a    | ico    | es     | is t | he  | fi  | rst    | sı     | ιb     | m      | en     | U    |
|     | S      | e      | t      |        | f  | a      | n      |        | S    | P   | e   | e      | d      |        |        |        |      |
|     | S      | e      | t      |        | e  | x      | i      | t      |      | 1   |     |        |        |        |        |        |      |
|     | s      | e      | t      |        | e  | x      | i      | t      |      | 2   |     |        |        |        |        |        |      |
|     | G      | e      | n      | e      | r  | a      | 1      |        | s    | e   | t   | t      | i      | n      | 9      | s      |      |
| Pre | SS     | EN     | ITER   | t      | 0  | ac     | ce     | SS     | th   | e F | a   | n s    | et     | tin    | gs     | m      | nenu |
| Pre | ess    |        | V      |        | to | s      | cro    | sll    | dc   | w   | n i | he     | e s    | ub     | m      | e      | าบร  |
|     | s      | e      | t      |        | t  | e      | m      | P      | e    | r   | a   | t      | u      | r      | e      |        |      |
|     | s      | e      | t      |        | h  | u      | m      | i      | d    | i   | t   | y      |        |        |        |        |      |

n speeds

Overnid

Dume

#### SETTING THE FAN TEMPERATURE

From the 'Set fan Speed' menu (as detailed above), press ENTER and scroll down to 'Set temperature'.

With 'Set temperature' flashing, press ENTER to access the temperature settings.

Use the **UP** and **DOWN** arrows to select your chosen setting of 'Day', 'Night' or 'Bandwidth'.

With your chosen selection flashing press ENTER to highlight the corresponding value.

Use the **UP** and **DOWN** arrows to change the value.

Press SAVE EXIT to save your information, and press again to go back to the previous sub menu.

#### FAN TEMPERATURE BANDWIDTH

The bandwidth value is the difference in temperature from when the fans start up and when they are going at full speed.

The fans in the example to the right will start at 24°C and ramp up to full speed in 3°C. Therefore the fans will be at full speed at 27°C.

#### FAN TEMPERATURE MENU

Select Fan settings as detailed above

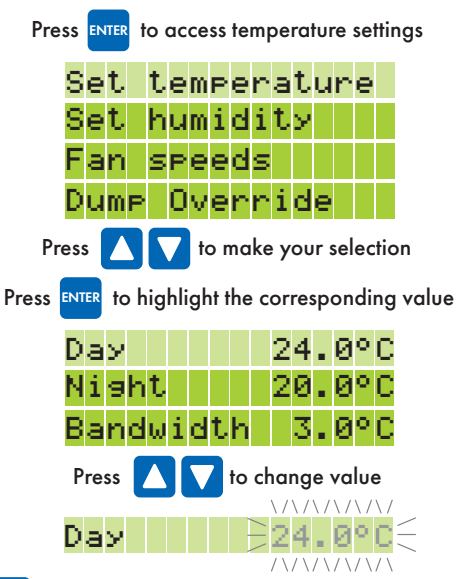

#### **SETTING THE FAN HUMIDITY**

From the 'Set fan Speed' menu (as detailed on page 11), press **DOWN** and scroll down to 'Set humidity'.

With **'Set humidity'** flashing, press **ENTER** to access the humidity settings.

Use the **UP** and **DOWN** arrows to select your chosen setting of 'Day', 'Night' or 'Bandwidth'.

With your chosen selection flashing press **ENTER** to highlight the corresponding value.

Use the **UP** and **DOWN** arrows to change the value.

Press **SAVE EXIT** to save your information, and press again to go back to the previous sub menu.

#### FAN HUMIDITY BANDWIDTH

The bandwidth value is the difference in humidity from when the fans start up and when they are going at full speed. In this example, the fans will start to speed up to remove humidity 10% below set point and will run at maximum speed at set point.

### These humidity settings will set the ventilation system to remove humidity by extracting it.

ALSO NOTE: Particularly at night time, temperatures can drop if the ventilation system is removing humidity and replacing it with cold air.

#### FAN HUMIDITY MENU

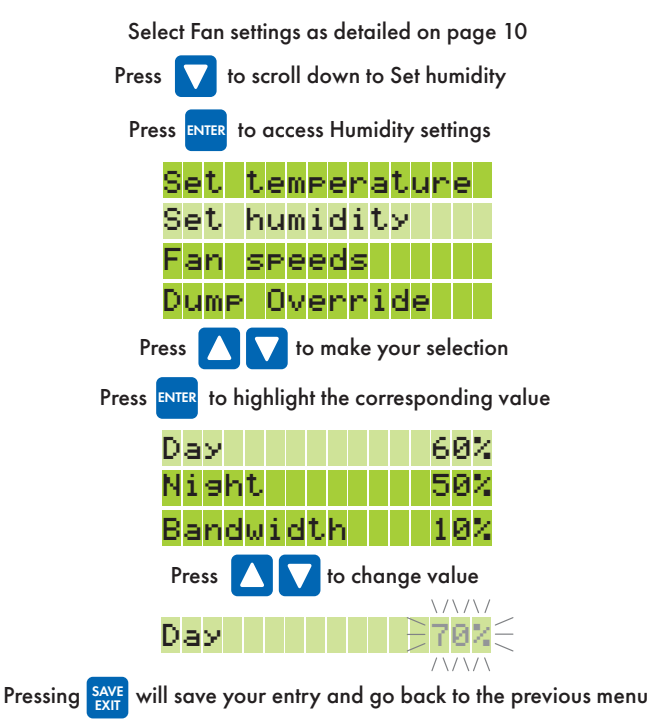

#### **SETTING THE FAN SPEED**

From the 'Set fan Speed' menu (as detailed on page 11), press **DOWN** and scroll down to 'Fan speeds'.

With **'Fan speeds'** flashing, press **ENTER** to access the fan speed settings.

Use the **UP** and **DOWN** arrows to select your chosen setting of Minimum speed day & night, Maximum speed day & night, Negative pressure or Stop intake fan.

With your chosen selection flashing press **ENTER** to highlight the corresponding value.

Use the **UP** and **DOWN** arrows to change the value.

Press **SAVE EXIT** to save your information, and to go back to the previous sub menu.

#### Minimum speed Outtake:

Use this to have your ventilation system operating all the time. This will keep the outtake fan running and keep negative pressure in your room at all times, to stop odours escaping the room. Different values can be set for day and night.

#### Maximum speed Outtake:

To be used if noise is an issue. You can lower the maximum speed and therefore the maximum noise. Different values can be set for day and night.

#### Negative pressure Intake:

This will set your intake fan speed below your outtake fan. If you set it at -10% when the outtake fan is at 50% the intake fan will be at 45%. This is to maintain negative pressure in your grow room.

#### Stop intake fan

This setting is set to 'YES' by default.

By setting this to 'NO' your intake fan will operate at all times.

#### FAN SPEED MENU

Select Fan speeds as detailed on page 10

| Press 🔽 to scroll down to Stop intake fan                                     |
|-------------------------------------------------------------------------------|
| Press ENTER to access Fan speed settings                                      |
| Set temperature<br>Set humidity                                               |
| Fan speeds<br>Dump Quannida                                                   |
| Press 🚺 🔽 to make your selection                                              |
| Press ENTER to highlight the corresponding value                              |
| Min.speed day<br>Outtake 20%                                                  |
| Min. speed night<br>Outtake 20%                                               |
| Max.speed day<br>Outtake 70%                                                  |
| Max. speed night<br>Outtake 70%                                               |
| Negativepressure<br>Intake -20%                                               |
| Press 🚺 🔽 to change value                                                     |
| Stop intake fan<br>Ves                                                        |
| Pressing <b>SAVE</b> will save your entry<br>and go back to the previous menu |

#### **DUMP OVERRIDE FUNCTION**

Allows you to programme your fans to dump the air out of your grow room. It takes your outlet fan up to the maximum set fan speed, and your inlet to the maximum fan speed, less the set negative pressure.

The timer works on a 24 hour clock and you can set 24 different times.

From the 'Fan settings' menu (as detailed on page 11), press **DOWN** and scroll down to 'Dump Override'.

With 'Dump Override' flashing, press ENTER to access the dump override settings.

Use the **UP** and **DOWN** arrows to select your chosen setting from 1 to 24.

With your chosen selection flashing press **ENTER** to highlight the corresponding **ON TIME** value.

Use the **UP** and **DOWN** arrows to change the value, and press **ENTER** to highlight the next value.

Once you have your chosen **ON TIME** settings, press **ENTER** to highlight the **OFF TIME** value. This shows hours : mins : secs and can be changed in the same way.

Press **SAVE EXIT** to save your information. Press **SAVE EXIT** again to go back to the previous sub menu.

#### **DUMP OVERRIDE MENU**

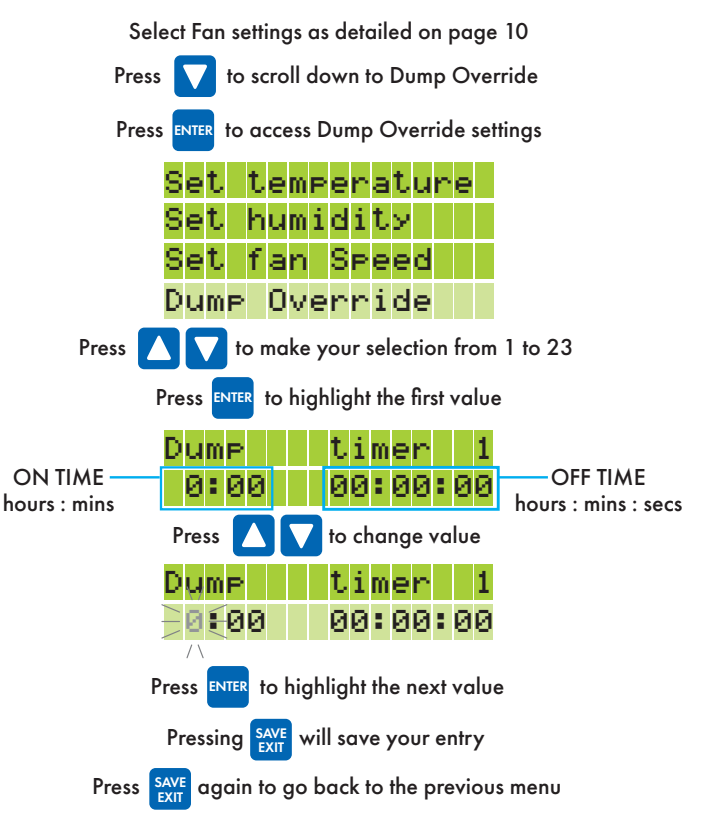

### **ENVIRO4 CONTROLLER CONFLICTS**

#### **ENVIRO4 CONTROLLER CONFLICTS**

The Enviro4 Controller fan controls should be carefully considered if you are using humidifiers or heaters in your environment.

#### Heaters

If you are using a heater on Exit 1, 2, 3 or 4, make sure that the heater settings are below the fan temperature set points.

For example, if your day temperatures are set to 25°C and a heater setting is above 25°C, the fans will speed up and therefore remove the heat.

#### **Humidifiers**

If you are using a humidifier on Exit 1, 2, 3 or 4 make sure that the humidity settings are below the fan humidity set points.

For example, if your day humidity is set to 60%, a humidifier setting above 60% will cause your fans to speed up to remove humidity.

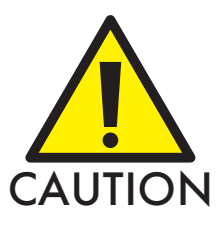

Take care when using humidifiers or heaters in your environment.

This menu allows you to change the settings of items connected to Exits 1, 2, 3 & 4 such as:

- A heater
- A humidifier
- A dehumidifier

#### TO ACCESS THE SETTINGS MENU FOR EXIT 1, 2, 3 OR 4

From the 'Home Screen' press ENTER to access the sub menus.

'Set fan speed' and 'Set exit 1' will be displayed. Press the **DOWN** arrow to scroll down to 'Set exit 1' continue to scroll down to select 'Set exit 2, 3 or 4'.

With the chosen 'exit' flashing, press ENTER

With **'Choose function'** flashing, press **ENTER** to access the function that can be selected for the exit.

#### **ACCESSING 'EXIT' SETTINGS**

Start from the Home Screen

| Room=23°C RH=60%<br>SET=19°C 09:13<br>Press ENTER to access the first sub menu            |
|-------------------------------------------------------------------------------------------|
| Press to scroll down to Set exit 1,2,3 or 4                                               |
| Set fan speed<br>Set exit 1<br>Set exit 2<br>Set exit 3<br>Set exit 4<br>General settings |
| Press ENTER to access an Exit                                                             |
| Choose function                                                                           |
| Press ENTER to access functions                                                           |
| Press 🔽 to scroll down the sub menus                                                      |
| Power<br>Heat<br>Humidify                                                                 |
| Dehumidify<br>Timer                                                                       |

#### **POWER ON / OFF SETTING**

From the 'Choose function' menu (as detailed above), press **DOWN** and scroll down to 'Power'.

With **'Power'** flashing, press **ENTER** to access the power settings.

Use the **UP** and **DOWN** arrows to select **OFF** or **ON**.

Press **SAVE EXIT** to save your information, and to go back to the previous sub menu.

#### **'EXIT' POWER MENU**

Select Set exit 1, 2, 3 or 4 settings as detailed above

Press 🔽 to scroll down to Power

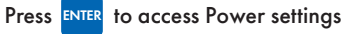

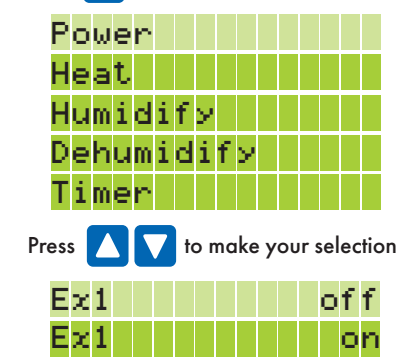

#### **HEAT SETTING**

You can set the desired temperature of your room when a heater is connected to an Exit socket. The controller will turn on the heater whenever it is below these values.

From the 'Set exit' menu (as detailed on page 15), press DOWN and scroll down to 'Heat'.

With 'Heat' flashing, press **ENTER** to access the heat settings.

Use the **UP** and **DOWN** arrows to select 'Heat day', 'Heatnight' or 'Bandwidth'.

With your chosen selection is flashing press ENTER to highlight the corresponding value.

Use the **UP** and **DOWN** arrows to change the value.

Press SAVE EXIT to save your information and to go back to the previous sub menu.

#### **HEAT SETTING BANDWIDTH**

The controller can be programmed to turn the heater on whenever it drops below your set room temperature.

The bandwidth is how many °C the temperature can drop below the set room temperature before the heater is turned back on. In the example to the right, during the day the heater will turn off at 24°C and turn back on at  $22^{\circ}C$  (bandwidth set to  $-2^{\circ}C$ ).

#### **'EXIT' HEAT MENU**

Select Set exit 1, 2, 3 or 4 settings as detailed on page 13

| Press fo scroll down to Heat                                                                                                    |
|----------------------------------------------------------------------------------------------------|
| Press <b>ENTER</b> to access Heat settings                                                                                                    |
| Power                                                                                                    |
| Heat                                                                                                    |
| Humidify                                                                                                    |
| Dehumidify                                                                                                    |
| Timer                                                                                                    |
| Press 🚺 🔽 to make your selection                                                                                                    |
|                                                                                                    |
| Press <b>ENTER</b> to highlight the corresponding value                                                                                                    |
| Press <b>Exter</b> to highlight the corresponding value                                                                                                    |
| Press <b>Exit1</b> Temp<br>Heat day 24.0°C                                                                                                    |
| Press <b>Exit1</b> Temp<br>Heat day 24.0°C<br>Heatnight 20.0°C                                                                                                    |
| Press <b>Exit1</b> Temp<br>Heat day 24.0°C<br>Heatnight 20.0°C<br>Bandwidth -2°C                                                                                                    |
| Press <b>EXTER</b> to highlight the corresponding value<br><b>Exit1 Temp</b><br>Heat day 24.0°C<br>Heatnight 20.0°C<br>Bandwidth -2°C<br>Press <b>T</b> to change value                    |
| Press <b>EXTER</b> to highlight the corresponding value<br><b>Exit1 Temp</b><br>Heat day 24.0°C<br>Heatnight 20.0°C<br>Bandwidth -2°C<br>Press <b>T</b> to change value<br>Heat Day 24.0°C |

#### **HUMIDIFY SETTING**

With a humidifier connected to an exit socket:

From the 'Set exit' menu (as detailed on page 15), press **DOWN** and scroll down to 'Humidify'.

With **'Humidify'** flashing, press **ENTER** to access the humidifier settings.

Use the **UP** and **DOWN** arrows to select 'Humidify day', 'Humidi night' or 'Bandwidth'.

With your chosen selection flashing press **ENTER** to highlight the corresponding value.

Use the **UP** and **DOWN** arrows to change the value.

Press **SAVE EXIT** to save your information, and to go back to the previous sub menu.

#### **HUMIDIFY SETTING BANDWIDTH**

The controller can be programmed to turn the humidifier on whenever it drops below your set value.

The bandwidth is the %RH the humidity can drop below the set humidity value before the humidifier is turned back on. In the example to the right, during the day the humidifier will turn off at 60% and turn back on at 55% (bandwidth set to -5%).

#### **'EXIT' HUMIDIFY MENU**

Select Set exit 1, 2, 3 or 4 settings as detailed on page 13

| Press 🔽 to scroll down to Humidify                                                 |
|------------------------------------------------------------------------------------|
| Press ENTER to access Humidify settings                                            |
| Power                                                                              |
| Heat                                                                               |
| Humidify                                                                           |
| Dehumidify                                                                         |
| Timer                                                                              |
| Press 🚺 🔽 to make your selection                                                   |
| Press <b>ENTER</b> to highlight the corresponding value                            |
| Exitl Humidify                                                                     |
|                                                                                    |
| Humidify day 60%                                                                   |
| Humidify day 60%<br>Humidi nisht 55%                                               |
| Humidify day 60%<br>Humidi nisht 55%<br>Bandwidth -5%                              |
| Humidify day 60%<br>Humidi nisht 55%<br>Bandwidth -5%<br>Press 🚺 🔽 to change value |
| Humidify day 60%<br>Humidi nisht 55%<br>Bandwidth -5%<br>Press I To change value   |

#### **DEHUMIDIFY SETTING**

With a dehumidifier connected to an Exit socket:

From the 'Set exit' menu (as detailed on page 15), press DOWN and scroll down to 'Dehumidify'.

With 'Dehumidify' flashing, press ENTER to access the dehumidifier settings.

Use the UP and DOWN arrows to select 'Dehumidi day', 'Dehumi night' or 'Bandwidth'.

With your chosen selection flashing press ENTER to highlight the corresponding value.

Use the **UP** and **DOWN** arrows to change the value.

Press SAVE EXIT to save your information, and to go back to the previous sub menu.

#### **DEHUMIDIFY SETTING BANDWIDTH**

The controller can be programmed to turn the dehumidifier on whenever the humidity goes above your set value.

The bandwidth is the % the humidity can drop below the set humidity value before the dehumidifier is turned off. In the example to the right, during the day the dehumidifier will turn on at 60% and turn back off at 50% (bandwidth set to 10%).

#### **'EXIT' DEHUMIDIFY MENU**

Select Set exit 1, 2, 3 or 4 settings as detailed on page 13 Press 🔽 to scroll down to Dehumidify Press **ENTER** to access Dehumidify settings Power Heat Humidify Dehumidify Timer Press 🚺 🔽 to make your selection Press ENTER to highlight the corresponding value Exit1 Dehumidify Dehumidi day 60% Dehumi nisht 50% Bandwidth 👘 10% 🔽 to change value Press Dehumidi lday∋60%

#### **SET TIMER FUNCTION**

Allows you to programme an Exit to turn on at a specific time.

The timer works on a 24 hour clock and you can set 24 different times.

From the 'Set exit' menu (as detailed on page 15), press DOWN and scroll down to 'Timer'.

With **'Timer'** flashing, press **ENTER** to access the timer settings.

Use the **UP** and **DOWN** arrows to select your chosen setting from '1' to '24'.

With your chosen selection flashing press **ENTER** to highlight the corresponding **ON TIME** value.

Use the **UP** and **DOWN** arrows to change the value.

Press **ENTER** to highlight the next value.

Press **SAVE EXIT** to save your information. Press **SAVE EXIT** again to go back to the previous sub menu.

#### **'EXIT' DEHUMIDIFY MENU**

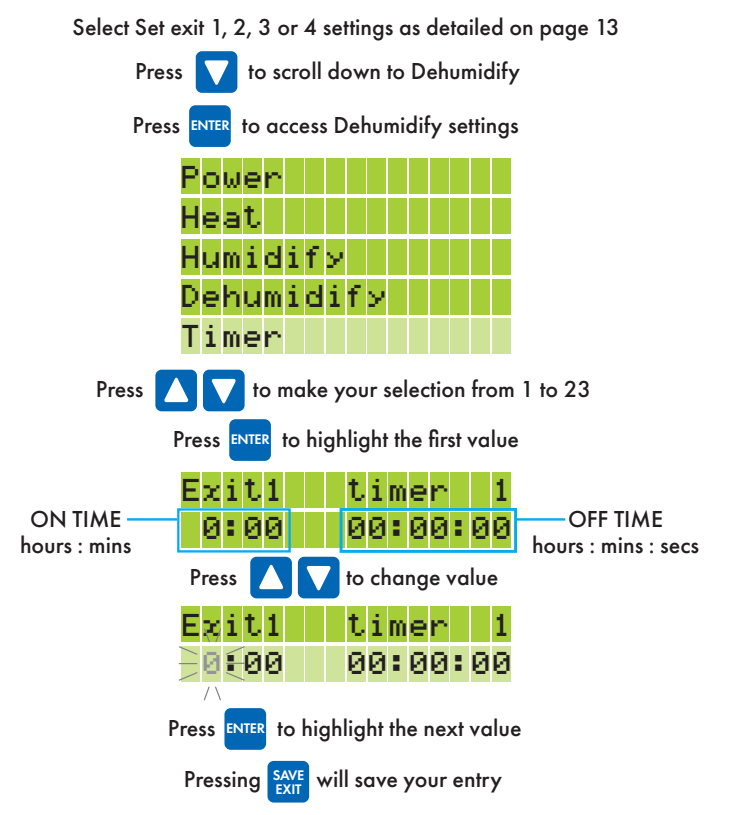

Official Dealer

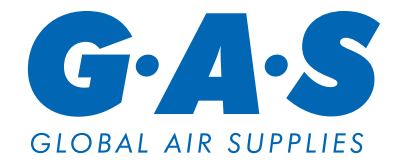

www.globalairsupplies.co.uk